## NOUVEAUX PANELS D'ANALYSES – 24/02/2025

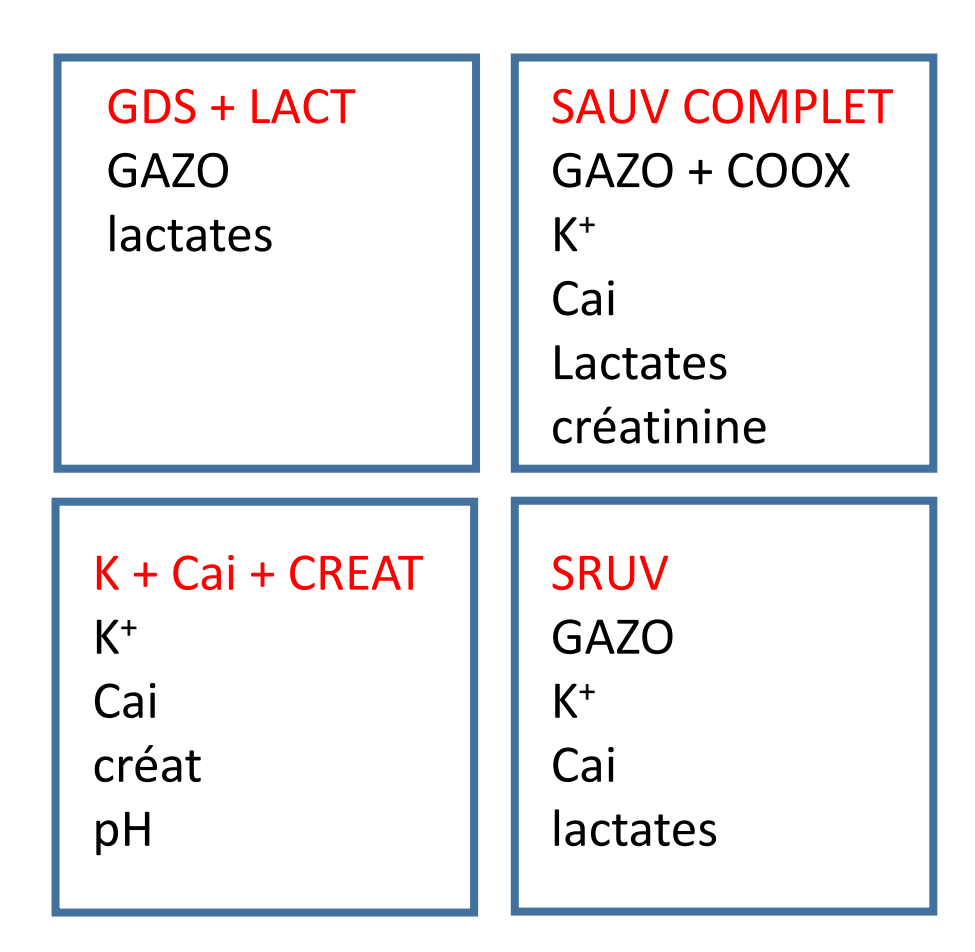

## Comment changer de panel sans repasser la gazo:

- 1- Fichiers
- 2- Fichier résultats patients
- 3- cliquer sur le patient choisi
- 4 -Cliquer sur résultats
- 5- Cliquer sur ID
- 6- Cliquer sur le panel dans « présentation »
- 7- Sélectionner un autre panel
- 8- Cliquer sur résultats, le nouveau ticket s'imprime

<u>Attention</u>: Avant de changer le panel, noter la température qui devra être ressaisie